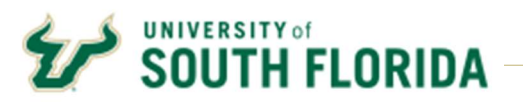

## Bull Marketplace - Receiving Cost

**Tutorial: Creating Cost Receipts** 

Description: Create a cost-based receipt for a dollar value of an amount only PO.

1. In the Bull Marketplace Menu Navigate to:

Accounts Payable > Receipts > Create New Receipt

| A Home                | SOUTH FLORIDA                       |                                          |                              |                 |                              | Al •      | Search (Alt+Q) | ۹ | 0.00 USD 👌 | © <b>µ</b> ⊡ | <b>D</b> 1 |
|-----------------------|-------------------------------------|------------------------------------------|------------------------------|-----------------|------------------------------|-----------|----------------|---|------------|--------------|------------|
| 📜 Shop                | Shop • Shopping                     |                                          |                              |                 |                              |           |                |   |            |              |            |
| Corders               | Organization Message                |                                          |                              |                 |                              |           |                |   |            |              |            |
| Q Contracts           | Bull Marketplace is open with the u | upgrade release.                         |                              |                 |                              |           |                |   |            |              |            |
| 血 Accounts<br>Payable | Accounts Payable                    |                                          | cources, job aids, and FAQs. | aund here.      |                              |           |                |   |            |              |            |
| Suppliers             | Invoicos                            | View Draft Receipts                      |                              |                 |                              |           |                |   |            |              |            |
|                       | Receipts                            | Search For Receipts                      |                              |                 | Punch Out Supplier Showcase  |           |                |   |            |              |            |
| Sourcing              | Approvals                           | Create New Receipt                       |                              |                 |                              |           |                |   |            |              |            |
| III. Reporting        | Search Enter search terms           | s such as Legal Company Name of Supplier | 2 Q                          | Advanced search | Technology and A/V Suppliers |           |                |   |            |              | ~          |
|                       |                                     |                                          |                              |                 |                              | intection | C <sup>2</sup> |   |            |              |            |
|                       | 22.1                                |                                          |                              |                 |                              |           |                |   |            |              |            |

2. In the Create Receipt box, Select Type Cost Receipt

| Shop • S                        | hopping                                                                                                    | Create Receipt |                    | X                  |           |
|---------------------------------|----------------------------------------------------------------------------------------------------|----------------|--------------------|--------------------|-----------|
| Organizati                      | on Message                                                                                                    | Туре           | Quantity Receipt   | ~                  |           |
| Bull Marketp                    | lace is open with the upgrade release.                                                                                                    | From           | Cost Receipt<br>P0 | <b>⊳</b> •         |           |
| In the new re<br>Please visit f | lease you will notice some changes to existing pages. More details regarding<br>the Procurement Services or Accounts Payable websites for training resource | PO numbers     |                    | Q                  |           |
| Supplier Q                      | uick Search                                                                                                    |                |                    | Create Cancel      | ihowca    |
| Search                          | Enter search terms such as Legal Company Name or Supplier ID.                                                                                               | 2              |                    | Technology and A/V | Suppliers |
|                                 |                                                                                                    |                | Auvanced search    |                    | Ľ         |

3. Enter the Purchase Order number you intend to receive against and Click Create

| Bull Market<br>In the new r | place is open with the upgrade releas<br>elease you will notice some changes | e.<br>to Create Receipt |              | × |
|-----------------------------|------------------------------------------------------------------------------|-------------------------|--------------|---|
| Please visit                | the Procurement Services or Account                                          | Туре                    | Cost Receipt | • |
| Supplier (                  | Quick Search                                                                 | From                    | PO           | ~ |
| Search                      | Enter search terms such as Lega                                              | PO numbers              | PT00001412×  | Q |

Alternatively, you may create the receipt directly from the Purchase Order using the **Document Actions** (...) drop-down box at the top right of the PO header. **Select Create Cost Receipt.** 

| rchase Order • IR   | ON MOUNTAIN INC + PT00001412 Rev        | rision 0                           |                                                                         |                                                                          | = 0 0                                                            |
|---------------------|-----------------------------------------|------------------------------------|-------------------------------------------------------------------------|--------------------------------------------------------------------------|------------------------------------------------------------------|
| tatus Summary I     | ecisions T Conformations Streptients Ch | ange Requests Recepts 1 Invoices 1 | Commenta Attacrmenta History                                            |                                                                          | Add Comment<br>Create Change Reg                                 |
| General Information |                                         | Document Status                    |                                                                         | ↓ Compl                                                                  | Add Notes to Histo                                               |
| O. Beference No.    | PT00001412                              | A/P status                         | (Down                                                                   | Details                                                                  | Create Quantity Rei                                              |
|                     |                                         |                                    |                                                                         | Supplier Status                                                          | Create Cost Receip                                               |
| Invision No.        | e                                       | Worldlow                           | Completed<br>(1/18/2023 11:00 AM)                                       | Sent To Supplier                                                         | Print Fax Version                                                |
| upplier Nome        | IRON MOUNTAIN INC                       |                                    |                                                                         |                                                                          | L                                                                |
| furchase Order Date | 1/18/2023                               | distributed, vew                   | surchase order using the method(s) indicated below the last time it was | Supplier                                                                 |                                                                  |
| otal                | 25.00                                   | Ensel (HTML Body)                  | test@fest.edu                                                           | IRON MOUNTAIN INC                                                        |                                                                  |
| wher Name           | Simma illud                             | Distribution Date/Time             | 1/16/2023 11:08 AM                                                      | Total (25.00 USD)                                                        |                                                                  |
| syner Phone         | +1 813-974-3644                         | Supplier                           | Sent To Supplier                                                        | Shipping, Handling, and Tax charge<br>each supplier. The values above to | rs are calculated and charged<br>are are for extirmation purpose |
| wher Email          | temusf+se@gmail.com                     | Heceiving                          | Partially Received                                                      | budget obeciting, and workflow app                                       | provala.                                                         |
|                     |                                         |                                    | sherr                                                                   | tubetel                                                                  | 21                                                               |
| egurátion Number    | 3689990 wew (prot                       | involcing                          | Partially invoiced                                                      |                                                                          | 25                                                               |
|                     |                                         |                                    | skow                                                                    |                                                                          |                                                                  |

4. The receipt will automatically populate with the PO information, including the remaining amount that can be received. You have the option to Enter a Packing Slip No., Add Attachments and Notes related to delivery of goods or services.

**Note:** Invoices may be added as an attachment for reference purposes only. Accounts Payable does not process invoices attached to receipts. Attachments and notes are for your records and are not reviewed by Accounts Payable.

| OUTH FLORIDA         |                                                                                                    |             |                    |           |           | 10.4 | 0.000                  |                   |
|----------------------|----------------------------------------------------------------------------------------------------|-------------|--------------------|-----------|-----------|------|------------------------|-------------------|
| ost Receipt • 547963 |                                                                                                    |             |                    |           |           |      | = <del>0</del> 584     | Updates Complete  |
| Surrowary Comments   | Attachenarita Hattara                                                                                           |             |                    |           |           |      |                        |                   |
| Receipt Name         | 2023-01-30 (42734840-51                                                                                         |             | Floyble Text Field |           |           |      | Dea                    | ٨                 |
| Decept No.           | To Be Assigned                                                                                                  |             | Attachments        | Add       |           |      | Greation Date          | 1/20/2023 4 15:31 |
| Receipt Date         | 1/98/2023                                                                                                    |             | Notes              |           |           |      | Source                 | Ma                |
| Packing Sto No.      | or provided and a second second second second second second second second second second second second second se |             |                    |           |           |      | Suppler<br>Received by | PON MOUNTAIN      |
| Supplier Name        | IBON MOUNTAIN INC                                                                                               |             | ·                  | 122.04414 | ownerse . |      | Total (24.90 USD)      |                   |
| Paratiant by         | \$7accept Hand                                                                                                  |             |                    |           |           |      | Barrick                | 3                 |
| Receipt Address      |                                                                                                    |             |                    |           |           |      |                        | 2                 |
|                      | UNIVERSITY OF SOUTH FLORIDA<br>CENTRIAL RECEIVING TAMPA CAMPUS<br>ATTL: Sharway Ward                            |             |                    |           |           |      | Related Documents      |                   |
|                      | 4202 E FOWLER AVE<br>CR0100<br>TAMPA, FL 30520-5050<br>United States                                            |             |                    |           |           |      |                        |                   |
|                      |                                                                                                    |             |                    |           |           |      |                        |                   |
| PO · PT00001412      |                                                                                                    |             |                    |           |           | • 🗆  |                        |                   |
| Line item            |                                                                                                    | Catalog No. |                    | Cost      | Statue    |      |                        |                   |
| 1 Tourist            |                                                                                                    |             | 25.00              | 24.00     |           | 0.00 |                        |                   |

5. Update the Receipt Date to reflect the date that the items were physically received or date of service that were provided. The receipt date is prepopulated with the current date.

| st Receipt · 5479 | 63                                                   |                   |               |               |     | = •                    | Save Updates | Complete       |
|-------------------|------------------------------------------------------|-------------------|---------------|---------------|-----|------------------------|--------------|----------------|
| mmary Comments    | Attachments History                                  |                   |               |               |     |                        |              |                |
|                   |                                                      |                   |               |               |     |                        | Draft        |                |
| leceipt Name      | 2023-01-30 U42734840 01                              | Flexible Text Fie | łd            |               |     | Details                |              |                |
| leceipt No        | To Be Assigned                                       | Attachments       | Add           |               |     | Creation Date          | 1/30/        | 2023 4:15:31 F |
| leceipt Date      | 1/30/2023                                            | 1                 |               |               |     | Source                 |              | Man            |
|                   | mm/dd/yyyy                                           | Notes             |               |               |     | Supplier               | IROP         | MOUNTAIN I     |
| acking Slip No.   |                                                      |                   | 1000 characte | res remaining | Å.  | Received by            |              | -              |
| upplier Name      | IRON MOUNTAIN INC                                    |                   |               |               |     | Total (24.00 USD)      |              |                |
| eceived by        | discourt and                                         |                   |               |               |     | Subtotal               |              | 24.            |
| leceipt Address   | v                                                    |                   |               |               |     |                        |              | 24.            |
|                   | UNIVERSITY OF SOUTH FLORIDA                          |                   |               |               |     | Related Documents      |              |                |
|                   | CENTRAL RECEIVING TAMPA CAMPUS<br>Attn: Shannon Ward |                   |               |               |     | Purchase Order: PT0000 | 1412         | e              |
|                   | 4202 E FOWLER AVE<br>CRS100                          |                   |               |               |     | -                      |              |                |
|                   | TAMPA, FL 33620-5050<br>United States                |                   |               |               |     |                        |              |                |
|                   |                                                      |                   |               |               |     |                        |              |                |
|                   |                                                      |                   |               |               | 🗆 🕷 |                        |              |                |
| 0 · PT00001412    |                                                      |                   |               |               | e 🗆 |                        |              |                |
| ne Item           |                                                      | Catalog No.       | Cost          | Status        |     |                        |              |                |
|                   |                                                      |                   |               |               |     |                        |              |                |

6. Update the Cost. Once receipt is thoroughly reviewed, click Complete.

**Important:** Review receipt for accuracy before completing. The matching process runs instantly and will not allow a receipt to be adjusted once it is matched with an invoice. If a receipt is unmatched, you can reopen the receipt to adjust. If a receipt is matched, you will be required to create an additional credit receipt to correct.

| est Receipt + 54852 | 16                             |             |                     |                         |        |      | = e                         |                |
|---------------------|--------------------------------|-------------|---------------------|-------------------------|--------|------|-----------------------------|----------------|
| Summery Commercia   | Attactives to Flatory          |             |                     |                         |        |      | - 0                         | Completie      |
|                     |                                |             |                     |                         |        |      |                             | Druft          |
| Receipt Name        | 2023-02-02 1042734840 01       |             | Fiesdble Test Field |                         |        |      | Detaile                     |                |
| Receipt No.         | To Be Assigned                 |             | Attachursenta       | 401                     |        |      | Creation Date               | 2/2/2023 5:011 |
| Recept Date         | 2/2/2023                       | 8           |                     |                         |        |      | Gource                      | N              |
|                     | mmids/yyy                      |             | Notes               | test comment.           |        |      | Supplier                    | IRON MOUNTAI   |
| Packing Glip No.    | 123450                         |             |                     | 199 characters servanes |        |      | Received by                 | Rector         |
| Supplier Harrie     | IRON MOUNTAIN INC              |             |                     |                         |        |      | Total (24.00 USD)           |                |
| lecalized by        | (here here)                    |             |                     |                         |        |      | Subtool                     |                |
|                     |                                |             |                     |                         |        |      |                             |                |
| Receipt Address     | ×                              |             |                     |                         |        |      |                             |                |
|                     | CENTRAL RECEIVING TAMPA CAMPUS |             |                     |                         |        |      | Related Documents           |                |
|                     | 4202 E FOWLER AVE              |             |                     |                         |        |      | Purchase crost Protocol 412 |                |
|                     | TAMPA, FL 33620-5050           |             |                     |                         |        |      |                             |                |
|                     | 00000 0000                     |             |                     |                         |        |      |                             |                |
|                     |                                |             |                     |                         |        |      |                             |                |
| PO · PT00001412     |                                |             |                     |                         |        | •    |                             |                |
| Line Item           |                                | Catalog No. | C                   | at                      | Status |      |                             |                |
| 1 Testing           |                                |             | 25.00               | 2.00                    |        | 0.00 |                             |                |

7. Click on the link to Review the Receipt

| Receipt Cree             | ated       |  |
|--------------------------|------------|--|
| Summary                  |            |  |
| Receipt No               | RT00001119 |  |
| Created for the PO No(s) | PT00001412 |  |

## **Cancelling and Correcting Receipts**

If you receive against an incorrect PO or item, attempt to delete the receipt first. To delete a receipt transaction in Bull Marketplace utilize the following steps.

- 1. Navigate to the Receipt in Bull Marketplace
- 2. Select "Re-Open Receipt"
- 3. Select Delete

| SOUTH FLORIDA         |                         |                     |     | All 👻 | Search (Alt+Q)        | 0.00 USD 👻 🗢        | 10 toT        |
|-----------------------|-------------------------|---------------------|-----|-------|-----------------------|---------------------|---------------|
| Cost Receipt • 556744 |                         |                     |     | ≡ ⊖ = | Save Updates Complete | 🔹 6 of 25 Results 👻 | < >           |
| Summary Comments      | Attachments History     |                     |     |       |                       | Complete            |               |
|                       |                         |                     |     |       |                       | Add PO              |               |
| Receipt Name          | 2023-03-23 U46747932 02 | Flexible Text Field |     |       | Details               | Delete              | ~             |
| Receipt No            | RT00001140              | Attachments         | Add |       | Creation Date         | 3/23/202            | 23 1:46:11 PM |
| Receipt Date          | 3/23/2023               |                     |     |       | Source                |                     | Manual        |
|                       | mm/dd/yyyy              | Notes               |     |       | Supplier              | ZENO OFFICE SC      | UUTIONS INC   |

If the PO has been partially invoiced, you will be unable to edit/delete the receipt. Instead, create a credit receipt for the amount received in error. Create a receipt for a negative amount on the corresponding PO line and save it.

Once this is done, you will see your balance back to where it should be. You can then add a comment stating the credit receipt has been submitted to cancel Receipt# XXXXXXXXX.

| Jost Receipt • RT00001119            | 9                                                                                                    |             |                     |              |               |                     | E 🖶 ··· Reopen Receipt |
|--------------------------------------|----------------------------------------------------------------------------------------------------|-------------|---------------------|--------------|---------------|---------------------|------------------------|
| Summary Comments Attach              | menta History                                                                                                    |             |                     |              |               |                     |                        |
| Receipt cannot be recovered becaute  | 196                                                                                                    |             |                     |              |               | Com                 | pieted                 |
| - Receipt has an invoice that has co | ompleted workflow                                                                                                    |             |                     |              |               | Details             | ~                      |
| Receipt Name                         | 2023-02-02 U42734840 01                                                                                                    |             | Flexible Text Field | no value     |               | Creation Date       | 2/2/2023 5:01:25 PM    |
| Complete Date                        | 2/3/2023 11:23:28 AM                                                                                                    |             | Attachments         | Add          |               | Completion Date     | 2/3/2023 11:23:28 AM   |
| Receipt No                           | RT00001119                                                                                                    |             |                     |              |               | Source              | Manual                 |
| Receipt Date                         | 2/2/2023                                                                                                    |             | Notes               | test comment |               | Supplier            | IRON MOUNTAIN INC      |
| Packing Slip No.                     | 123456                                                                                                    |             |                     |              |               | Received by         | Retro Sall             |
| Supplier Name                        | IRON MOUNTAIN INC                                                                                                    |             |                     |              |               | Total (2.00 USD)    |                        |
| Received by                          | Particul Rent                                                                                                    |             |                     |              |               | Subsoral            | 2.00                   |
| Receipt Address                      | no value                                                                                                    |             |                     |              |               |                     | 2.00                   |
|                                      | UNIVERSITY OF SOUTH FLORIDA<br>CENTRAL RECEIVING TAMPA CAMPUS                                                                                                    |             |                     |              |               | P. La d P. La value |                        |
|                                      | Attr: Shannon Ward<br>4202 E FOWLER AVE                                                                                                    |             |                     |              |               | Related Documents   | ě                      |
|                                      | CRS100<br>TAMPA, FL 33620-5050<br>United States                                                                                                    |             |                     |              |               |                     |                        |
|                                      |                                                                                                    |             |                     |              |               |                     |                        |
|                                      |                                                                                                    |             |                     |              |               |                     |                        |
| PO · PT00001412                      |                                                                                                    |             |                     |              |               | •                   |                        |
| Line Item                            |                                                                                                    | Catalog No. |                     | Cost         | Status        |                     |                        |
| 1 Test-KM                            |                                                                                                    |             | 25.00               | 2.00         | Cost Received |                     |                        |
| A ITEM DETAILS                       |                                                                                                    |             |                     |              |               |                     |                        |
| Contract No.                         | no value                                                                                                    |             | Previous Receipts   |              | RT00001118 🖶  |                     |                        |
| Line Item Type                       | no value                                                                                                    |             |                     |              |               |                     |                        |
|                                      | and the second second se |             |                     |              |               |                     |                        |
| Flex Field 1                         | no vece                                                                                                    |             |                     |              |               |                     |                        |
| Flex Field 1<br>Attachmenta          | Add                                                                                                    |             |                     |              |               |                     |                        |